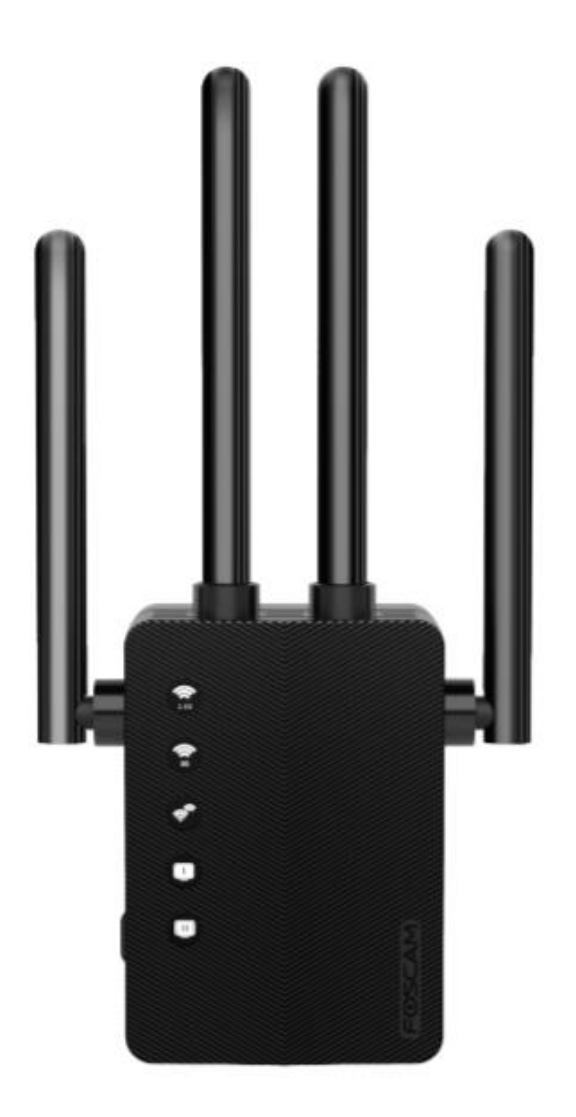

# **WiFi Extender WE1**

User's guide

This device increases your WiFi signal coverage (not the speed, which is determined by your internet service provider).

The product user guide contains product features, how to use, and the operating procedure. Read the user manual carefully to get the best experience and avoid unnecessary damage. Keep this manual for future reference.

Strictly comply with applicable laws and regulations at the place of use. The device must not be used in violation of applicable legislation or for illegal purposes.

The company Alza.cz a.s. bears no responsibility if the device is used in violation of applicable legislation or for illegal purposes.

Importer: Alza.cz a.s., Jankovcova 1522/53, 170 00 Prague 7, www.alza.cz

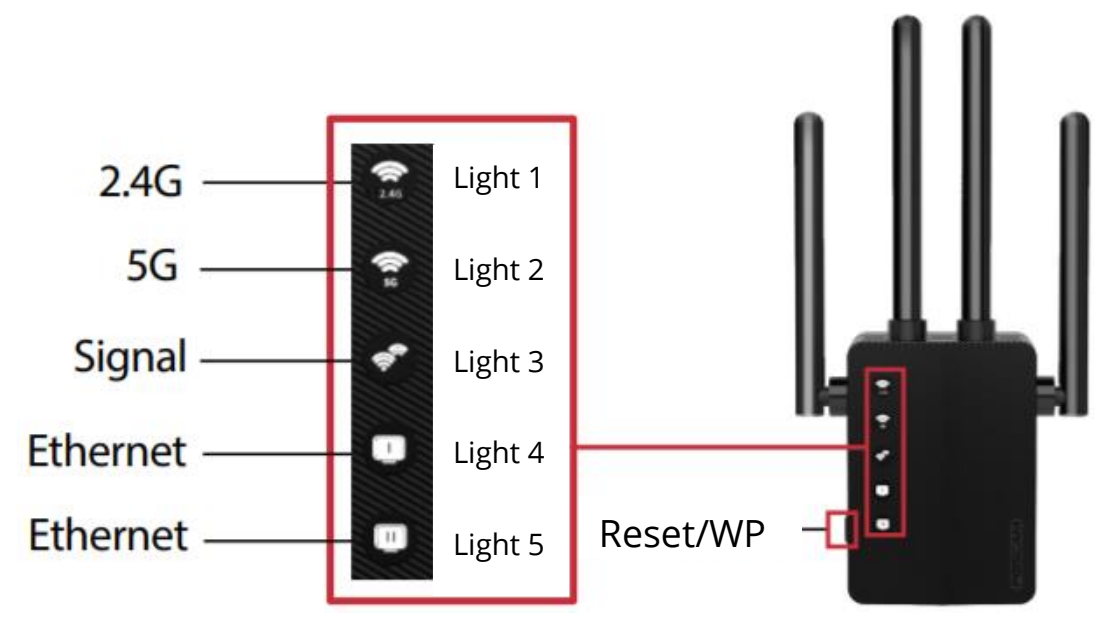

# **LED Descriptions**

| LED       | Status      | Indication (For Extender Mode)                              |
|-----------|-------------|-------------------------------------------------------------|
| 2.4G      | Power on    | Lights 1 and 2 are on: extender is normal.                  |
| 5G        | Power off   | Light 1 or Light 2 is o: extender is abnormal               |
| Signal    | Solid Green | The extender is connected to your router's wireless         |
|           |             | network.                                                    |
|           | Off         | No wireless connection is established.                      |
| Ethernet  | On/Off      | The Ethernet port is connected to a powered-on device.      |
| Ethernet  | On/Off      | The Ethernet port is connected to a powered-on device.      |
| Reset/WPS | Reset       | Press and hold for more than 8 seconds. All lights will     |
|           |             | turn o, then the first and second lights will turn solidly  |
|           |             | on, indicating that reset was successful.                   |
|           | WPS         | Press both WPS buttons (the one on your router, and the     |
|           |             | one on your extender) for one second. After about 1         |
|           |             | minute, Lights 1 - 3 should turn be solid green, indicating |
|           |             | successful connection.                                      |

## **Power on**

Plug the extender into a power outlet that is within 2 meters (6.56 feet) of your router. Wait until the 2.4G and 5G LED lights turn solid green. If anything goes wrong, please press and hold the "Reset" button on the side of the extender for more than 8 seconds (if the reset process fails, please contact the seller).

## Set UP

#### **Method 1: Mobile Phone Setup**

- 1. Turn on your mobile data, then connect your mobile phone to the extender's WiFi network name (SSID): **wifi-5G-XXXX** or **wifi-2.4G-XXXX** ('XXXX' is the last 4 letters of the MAC Address that is labelled on the back of the extender).
- 2. Launch a phone browser (e.g. Chrome/Firefox/Safari) and enter **192.168.188.1** in the address bar.

**Note:** If the login window does not appear, you need firstly to check "your mobile data settings: if mobile data is enabled, please toggle your mobile data to off and reconfigure one more time. If the above method fails, please try resetting your extender and attempting the configuration process once again.

- 3. Enter the default password: **admin** (must be lower case).
- 4. Select your home WiFi network name (SSID) you want to extend.
- 5. Enter the password of your home WiFi network
- Set your extender's new WiFi network name (SSID) and password.
  Note: The default SSID of the extender (Foscam\_6-pro-2.4G and Foscam\_6-pro-5G) can be changed. The default password can also be changed (the default password is your router's WiFi network password).
- Please check your extender's WiFi network name (SSID) and password. If they are correct, click Start Connect and wait 30-60s.
  Note: After configuration is completed, if you want to change your extender's WiFi network name or password, "you must reset your extender and perform the configuration process again.
- 8. After setup is completed, please view the first three indicator lights. If they are solid green, that indicates the configuration process was successful. If the lights are not on, please reset the extender and attempt configuration once more. To surf the web, please connect your devices to your extender's WiFi network name (SSID) which was set in Step 6.

#### Method 2: PC Setup

- 1. Connect your computer to the extender's WiFi network name (SSID): **wifi-5G**-**XXXX** or **wifi-2.4G-XXXX** ('XXXX' is the last 4 letters of the MAC Address that is labelled on the back of the extender).
- 2. Launch a web browser (Chrome/Firefox/Safari) and enter **192.168.188.1** in the address bar.

You can also connect your computer and extender with an ethernet cable, then launch a web browser and enter **192.168.188.1** to configure your extender. **Note**: If the login page does not appear, try another web browser and attempt configuration once more. If the above method fails, you can also try resetting the extender before attempting to configure it again.

- 3. Enter the default password: **admin** (must be lower case).
- 4. Select your home WiFi network name (SSID) you want to extend.
- 5. Enter the password of your home WiFi network.
- Set your extender's new WiFi network name and password.
  Note: The default WiFi network names (SSID) of the extender (Foscam\_6-pro-2.4G and Foscam\_6-pro-5G) can be changed. The default passwords can also be changed (the default password is your router's WiFi network password).
- Please check your extender's WiFi network name (SSID) and password. If they are correct, click Start Connect and wait 30-60s.
  **Tips:** After configuration is completed, if you want to change your extender's WiFi network name or password, you must reset your extender and perform the configuration process again.
- 8. After setup is completed, please view the first three indicator lights. If they are solid green, that indicates the configuration process was successful. If the lights are not on, please reset the extender and attempt configuration once more. To surf the web, please connect your devices to your extender's WiFi network name (SSID)", which was set in Step 6.

#### Method 3: WPS Setup

- 1. Press the WPS button on your router for 1 second.
- After pressing the WPS button of your router, within one minute press and hold the WPS button on extender for 1 second. Wait one minute, the first three LED signal indicator lights will turn solid green, indicating successful configuration.
   Note: If the first three LED indicator lights does not become solid green, try again or use Method 1 (mobile phone setup) or Method 2 (PC setup). Some routers may not have a WPS function in which case, please use setup Method 1 or Method 2.

#### **Relocate**

- 1. Plug the extender into a wall that is about halfway between router and internetcapable devices. You should a location in accordance with the diagram below.
- 2. Wait for about 2 minutes until the first three indicator lights turn solid green. If they do not, relocate the extender closer to the router.

# FAQ (Frequently Asked Question):

#### Q1: If I cannot access the extender's web management page, what can I do?

Make sure your computer or mobile phone (disable mobile data) is connected to the extender network, not your router network. The extender default SSID is "**wifi-5G-XXXX**" or "**wifi-2.4G-XXXX**" (XXXX is the last 4 letters of the MAC address that is labelled on the back of the extender).

Please firstly try using Chrome/Firefox/Safari/IE for configuration. Reset the extender and reconfigure one more time.

#### **Q2: How to confirm the WiFi range extender has been configured successfully?**

Please focus on the first three lights on the extender. If the first three signal lights turn solid green, this means that you have configured successfully. If not, configure one more time.

#### Q3: Can the extender improve my network speed?

No, it can't: all WiFi extenders can only increase the distance coverage of your WiFi network.

#### Q4: If my extender frequently loses connection, what can I do?

If your extender's connection is frequently lost, you can reduce the distance between your router and the extender.

#### **Q5:** Where is the reset button and how can I reset the extender?

The reset button is on the left side of the extender. Press the Reset and hold this button for more than 8 seconds. The extender will reboot.

#### **Q6: The extended signal is strong, but has low speed.**

We suggest placing the extender about halfway between your router and the devices. The location you choose must also be within the WiFi signal range of your router. If you are too close to your router, please switch to the router's WiFi network (SSID) manually.

If you still have any questions, please contact our technical support via <a href="mailto:support@foscam.com">support@foscam.com</a>

# **WARRANTY CONDITIONS**

A new product purchased in the Alza.cz sales network is guaranteed for 2 years. If you need repair or other services during the warranty period, contact the product seller directly, you must provide the original proof of purchase with the date of purchase.

# The following are considered to be a conflict with the warranty conditions, for which the claimed claim may not be recognized:

- Using the product for any purpose other than that for which the product is intended or failing to follow the instructions for maintenance, operation and service of the product.
- Damage to the product by a natural disaster, the intervention of an unauthorized person or mechanically through the fault of the buyer (e.g. during transport, cleaning by inappropriate means, etc.).
- Natural wear and aging of consumables or components during use (such as batteries, etc.).
- Exposure to adverse external influences, such as sunlight and other radiation or electromagnetic fields, fluid intrusion, object intrusion, mains overvoltage, electrostatic discharge voltage (including lightning), faulty supply or input voltage and inappropriate polarity of this voltage, chemical processes such as used power supplies, etc.
- If anyone has made modifications, modifications, alterations to the design or adaptation to change or extend the functions of the product compared to the purchased design or use of non-original components.

# **EU DECLARATION OF CONFORMITY**

#### Identification data of the manufacturer's / importer's authorized representative:

Importer: Alza.cz a.s.

Registered office: Jankovcova 1522/53, Holešovice, 170 00 Prague 7

IČO: 27082440

#### Subject of the declaration:

Title: WiFi Extender

Model / Type: WE1

# The above product has been tested in accordance with the standard (s) used to demonstrate compliance with the essential requirements laid down in the Directive (s):

Directive No. 2014/53/EU

Directive No. 2011/65/EU as amended 2015/863/EU

CE

Prague, 8/27/2020

## WEEE

This product must not be disposed of as normal household waste in accordance with the EU Directive on Waste Electrical and Electronic Equipment (WEEE - 2012/19 / EU). Instead it shall be returned to the place of purchase or handed over to a public collection point for the recyclable waste. By ensuring this product is disposed of correctly, you will help prevent potential negative consequences for the environment and human health, which could otherwise be caused by inappropriate waste handling of this product. Contact your local authority or the nearest collection point for further details. Improper disposal of this type of waste may result in fines in accordance with national regulations.

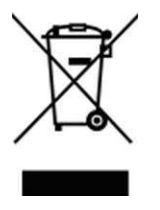